## Ava DigiDoc4 klientprogramm

| DigiDoc4 klient      |                                                          | – 🗆 X                    |
|----------------------|----------------------------------------------------------|--------------------------|
| DIGIDOC              | RAINER BANHARD       38304066518   Image: Second Barrier | (?) र्ट्रे<br>Abi Seaded |
| ALLKIRI              |                                                          |                          |
| ତ<br>KRÜPTO          | Allkirjastamiseks või kontrollimiseks lohista fail siia  |                          |
| 오=<br>Minu elD       | VÕI VALI FAIL KETTALT                                    |                          |
|                      |                                                          | Ċ                        |
| <u>Ver. 4.2.9.98</u> |                                                          | E St                     |

## Vali ülevalt paremalt "Seaded"

| Seaded                                    | Keel                                                                                              |  |  |  |
|-------------------------------------------|---------------------------------------------------------------------------------------------------|--|--|--|
| ÜLDINE                                    | esti Орусский English                                                                             |  |  |  |
| TEENUSED                                  | 🖉 Kontrolli TSI värskandust                                                                       |  |  |  |
| PROKSI                                    |                                                                                                   |  |  |  |
| DIAGNOSTIKA                               | Näita kinnituslehte                                                                               |  |  |  |
| INFO                                      | 🗌 Küsi rolli ja aadressi igal allkirjastamisel                                                    |  |  |  |
|                                           | Ümbriku loomise vaikekataloog                                                                     |  |  |  |
|                                           | Samasse kataloogi                                                                                 |  |  |  |
|                                           | 🔿 Vali vaikimisi kataloog                                                                         |  |  |  |
|                                           | 🗌 Soovin allkirjastada Leedu, Läti ID-kaardiga                                                    |  |  |  |
|                                           |                                                                                                   |  |  |  |
|                                           |                                                                                                   |  |  |  |
| DigiDoc4 klient versioon 4.2.9.98, avalik | kustatud 29.06.2021 ESMANE TUTVUSTUS KONTROLLI VÄRSKENDUSI EEMALDA ÜLELIIGSED SERTIFIKAADID SULGE |  |  |  |

Vali vasakult "Teenused" ja pane linnuke "Ignoreeri juurdepääsutõendit (IP-põhine ligipääs) ja vali "Ligipääs ajatempliteenusele" sektsioonis "Kasutan käsitsi määratud ligipääsu" ning aadressiks kirjuta <u>http://tsa.sk.ee</u>

| Seaded<br>ÜLDINE<br>TEENUSED<br>PROKSI<br>DIAGNOSTIKA<br>INFO | Ligipääs kehtivuskinnitusteenusele ⑦<br>Juurdepääsutõend<br>Kellele väljastatud: Riigi Infosüsteemi Amet<br>Kehtib kuni: 24.05.2023<br>PAIGALDA KÄSITSI NÄITA TÕENDIT<br>Ignoreeri juurdepääsutõendit (IP-põhine ligipääs)<br>Cigipääs ajatempliteenusele ⑦<br>Kasutan vaikimisi määratud ligipääsu |                  |       |
|---------------------------------------------------------------|----------------------------------------------------------------------------------------------------|------------------|-------|
|                                                               | http://tsa.sk.ee         Ligipääs mobiil-ID ja Smart-ID teenusele ? <ul> <li>Kasutan vaikimisi määratud ligipääsu</li> <li>Kasutan käsitsi määratud ligipääsu</li> </ul> oooooooo-oooo-oooo-oooooooo                                                                                                |                  | ٢     |
| DigiDoc4 klient versioon 4.2.9.98, avalik                     | ustatud 29.06.2021                                                                                                    | TAASTA ALGSEADED | SULGE |

Nüüd vajuta alt paremal nurgas "Sulge" ja allkirjastamine toimib edasi.